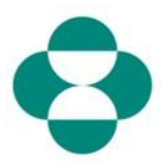

### Purpose:

This information will provide instructions to suppliers about how to respond to MSD Questionnaires for collecting Diversity or Sustainability information.

## Trigger:

Supplier receives an email from MSD Procurement, via Ariba, to login to the Ariba Network and complete the relevant Questionnaire.

### Helpful Hints:

The supplier must login to the Ariba Network in order to respond to Questionnaires. If the Supplier has already responded to another questionnaire, like the Registration questionniare, or a Sourcing event, they will need to respond to the subsequent questionnaire from the same Ariba Network account.

| Explanation                                                                                                    | Screenshot                                                                                |                                                                                                    |
|----------------------------------------------------------------------------------------------------|-------------------------------------------------------------------------------------------|----------------------------------------------------------------------------------------------------|
| 1. As the supplier contact,<br>you will recieve an email that<br>MSD is requesting you to<br>complete a Questionnaire to<br>collect additional information<br>from your company. Click<br>the <b>Submit Questionnaire</b><br>link to login to the Ariba<br>Network and complete the<br>questionnaire. | E Grail<br>Compose<br>Compose<br>Starred<br>Socozed<br>Sent<br>Drafts<br>More<br>Arba * + | Search mail C Search mail C Searc |
|                                                                                                    |                                                                                           | Milla Regards,<br>MSD                                                                                                    |

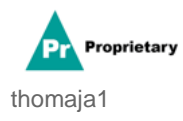

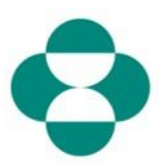

| Explanation                                                                                                    | Screenshot                                 |  |  |
|----------------------------------------------------------------------------------------------------|--------------------------------------------|--|--|
| 2. The link from the email<br>will direct you to the Ariba<br>Network. If you, or someone<br>else from your company                                                                                                    | Ariba Proposals & Questionnaires 🚽         |  |  |
| have already responded to a<br>questionnaire or sourcing<br>event for MSD, you will need<br>to respond to this<br>questionnaire under the<br>same AN ID. If you do not<br>have access to your<br>company's Ariba Network<br>account, contact your<br>system administrator and<br>request they provision you. | SAP Ariba Ariba Supplier Login             |  |  |
| Supplier Loginbox.                                                                                                    |                                            |  |  |
|                                                                                                    | Ariba Proposals & Questionnaires 👻         |  |  |
|                                                                                                    |                                            |  |  |
| 3. Enter in the <b>Password</b><br>box.                                                                                                    | SAP Ariba 🥅                                |  |  |
|                                                                                                    | Supplier Login                             |  |  |
|                                                                                                    | test- <u>ariba.supplier2020</u> @gmail.com |  |  |
|                                                                                                    |                                            |  |  |
|                                                                                                    | 3                                          |  |  |

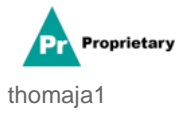

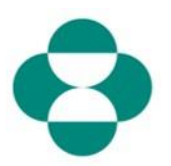

| Explanation       | Screenshot                                           |
|-------------------|------------------------------------------------------|
|                   | SAP Ariba Proposals & C                              |
|                   |                                                      |
|                   | SAP Ariba                                            |
| Login<br>4. Click | Supplier Login                                       |
|                   | test-ariba.supplier2                                 |
|                   | •••••                                                |
|                   | Login<br>Login to Ariba<br>Forgot User 4 me or Passw |

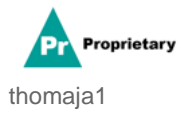

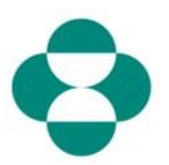

| Explanation                                                                                                    | Screenshot                                                                                                    |
|----------------------------------------------------------------------------------------------------|----------------------------------------------------------------------------------------------------|
| <ol> <li>5. Once you are logged in,<br/>you will be directed to the<br/>Questionnaire MSD has<br/>asked you to complete.</li> <li>6. Proceed to fill out the form<br/>by responding to the<br/>questions.</li> </ol> | Ariba Sourcing  Consult Consult Consu |
| 7. Review the information,<br>then scroll to complete the<br>form.                                                                                                    | Acida Sourcing Test Test Daskbard Test Daskbard Test Dask |
| 8. Some MSD<br>Questionnaires will request<br>you to provide Certificate<br>information, like Diversity or<br>Sustainability certificates.                                                                           | Ariba Sourcing       III Conversited Noncy         - Grad       101 Destant         Console       III Destant         Console       III Destant         Destate Haven       III Conversited Participant         Marcine State       III Conversited Participant         Marcine State       III Conversited Participant         Marcine State       III Conversited Participant         • Energy Control       III Conversited Participant         • Energy Control       III Super States an MED Participant State District Participant         • Energy Control       III Super States and State District Participant         • Energy Control       III Super States and State District Participant         • Energy Control       III Super States and State District Participant         • Energy Control       III Super States and State District Participant         • Energy Control       III Super States and State District Participant         • Energy Control       IIII Super States and State District Participant         • Energy Control       IIII Super States and State District Participant         • Energy Control       IIIIIIIIIIIIIIIIIIIIIIIIIIIIIIIIIIII                                                                                                    |
| 9. If your company has the certificate being asked about, answer the question <b>Yes</b>                                                                                                    | Aribal Sourcing       If Conserve lettry * Escalable homes         * Grain       * State Deschared         Console       If Doc2418845920 - Supplier Self-Certification Form         Console       If Doc2418845920 - Supplier Self-Certification Form         Console       If Doc2418845920 - Supplier Self-Certification Form         Console       All Content         Marcine Nature       * Listent Formation         * Listent Sectors       * Listent Sectors         * Listent Sectors       * Usent Sectors         * Listent Sectors       * Usent Sectors         * Listent Sectors                                                                                                    |
| 10. Click the Details link to provide additional details about the certificate your company possesses.                                                                                                    | Arba Sourcing Conserve Setting Conserve Setting Conserve |

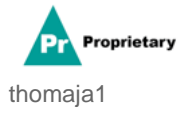

# SLP - How to Respond to an MSD Questionnaire via

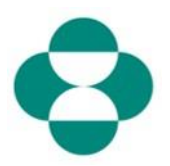

| Explanation                                                                                                    | Screenshot                                                                                                    |                                                                                                    |
|----------------------------------------------------------------------------------------------------|----------------------------------------------------------------------------------------------------|----------------------------------------------------------------------------------------------------|
| <ul> <li>11. Provide the certificate metadata, starting with the certificate <b>Issuer</b>.</li> <li>12. Enter the <b>Year of Publication</b>.</li> <li>13. Provide the <b>Certificate Number</b>.</li> <li>14. Provide the <b>Certificate Location</b>.</li> </ul> | Ariba Sourcing         < Go back t       - TEST Dashboard         Console       Doc241684592         Event Messages       All Content         Response History       Response History         Response History       All Content         V Event Contents       4.8 Diversity Certific         All Content       4.8.1 is your busine         All Content       4.8.2 is your busine         3 Definitions       4.8.3 is your busine         4 Self-Certification       4.8.5 is your busine | 0 - St 4.8.1 Is your business an MBE? If yes, provide details by c become<br>Enter details for Certificate. Enter the location of a file to add as an Attachment.<br>Certificate Type: Minority-Owned Business Enterprise<br>Issuer.* MBE<br>Vear of publication: 2019<br>Certificate Number.* 2019<br>Certificate Number.* 1230897<br>Certificate Location: New Jersey<br>Effective Date: * 10<br>Expiration Date: * 10<br>Expiration Date: * 10<br>10<br>10<br>10<br>10<br>10<br>10<br>10<br>10<br>10                                                                                                    |
| 15. Click the Calendar icon to select the Effective Date.                                                                                                    | Ariba Sourcing         < Go back to                                                                                                    | 5845920 - St<br>4.8.1 Is your business an MBE? If yes, p<br>become<br>Enter details for Certificate. Enter the location of a file to<br>Certificate Type: Minority-Owned Business E<br>Issuer: * MBE<br>Issuer: * MBE<br>Vear of publication: * 2018<br>Certificate Number: * 1230987<br>Certificate Location: * New Jersey<br>Effective Date: *<br>Texpiration Date: * Mage<br>Mage State State S |
| 16. Select the effective date.                                                                                                    | Ariba Sourcing         < Go back td                                                                                                    | 45920 - St<br>4.8.1 Is your business an MBE? If yes, provide<br>become<br>Enter details for Certificate. Enter the location of a file to add as<br>Certificate Type: Minority-Owned Business Enterprise<br>Issuer: • MBE<br>Dusiness a M8<br>Certificate Number: • 2018<br>Certificate Number: • 1230987<br>Dusiness a W8<br>Certificate Location: • New Jersey<br>Dusiness a V8<br>Certificate Location: • New Jersey<br>Dusiness a D0<br>Attachment: • 1230987<br>Expiration Date: • M8<br>Sum Mon Tue Wed True Fit Set<br>Attachment: • 123 14 15 16 17 18                                                                                                    |

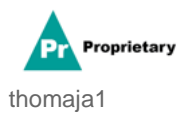

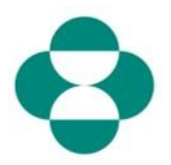

| Explanation                     | Screenshot                                                                                                    |                                                 |                                                                                                    |                                                                                                    |  |
|---------------------------------|----------------------------------------------------------------------------------------------------|-------------------------------------------------|----------------------------------------------------------------------------------------------------|----------------------------------------------------------------------------------------------------|--|
|                                 | Ariba Sourcing                                                                                                    |                                                 |                                                                                                    |                                                                                                    |  |
| 17. Click ithe calendar         | < Go back to + TEST Dashboard                                                                                                    |                                                 |                                                                                                    |                                                                                                    |  |
|                                 | Console                                                                                                    | Doc2416845920 - St 4.8                          | .1 Is your business an MBE?<br>come                                                                                                    | If yes, provide details                                                                                                    |  |
|                                 | Event Messages<br>Event Details<br>Response History<br>Response Team                                                                                                    | All Content                                     | r details for Certificate. Enter the location<br>Certificate Type: Minority-Owner                                                                                                    | of a file to add as an Attach                                                                                                    |  |
| icon to select the expiration   |                                                                                                    | ▼ 4.8 Diversity Certifications                  | Issuer: MBE                                                                                                    |                                                                                                    |  |
| date.                           | ▼ Event Contents                                                                                                    | 4.8.1 Is your business an ME                    | Year of publication: * 2018                                                                                                    |                                                                                                    |  |
|                                 | All Content                                                                                                    | 4.8.2 Is your business a WB                     | Certificate Number: * 1230987                                                                                                    |                                                                                                    |  |
|                                 | •<br>3 Definitions                                                                                                    | 4.8.3 Is your business a VBE                    | Certificate Location: * New Jersey                                                                                                    |                                                                                                    |  |
|                                 | , Self-Certification                                                                                                    | 4.8.4 Is your business LGBT                     | Effective Date: * Wed, 1 Apr, 2                                                                                                    | 020                                                                                                    |  |
|                                 | * R                                                                                                    | 4.8.5 Is your business a DOI                    | Expiration Date: *                                                                                                    | <b>•••</b>                                                                                                    |  |
|                                 | 5 Changes to<br>Informati                                                                                                    | ▼ 5 Changes to Information Con                  | Attachment: * Choose File                                                                                                    | No file chosen 17                                                                                                    |  |
| 18. Select the expiration date. | Console<br>Event Messages<br>Event Details<br>Response History<br>Response Team<br>✓ Event Contents<br>All Content<br>3 Definitions<br>4 Self-Certification<br>4 R<br>5 Changes to<br>Informati<br>6 Supplier Verification | Doc2416845920 - St      All Content      Name 1 | 4.8.1 Is your business<br>become<br>Enter details for Certificate. En<br>Certificate Type:<br>Issuer: *<br>Vear of publication: *<br>Certificate Number: *<br>Certificate Location: *<br>Effective Date: *<br>Expiration Date: * | an MBE? If yes, pro-<br>ter the location of a file to<br>Minority-Owned Business En<br>MBE<br>2018<br>1230987<br>New Jersey<br>Wed, 1 Apr, 2020<br>I<br>K≪ May 21<br>Sun Mon Tue Wed Thu<br>Fri<br>2 3 4 5 6 7<br>9 10 11 12 13 14<br>16 17 18 19 20 21<br>23 24 25 26 27 28<br>30 31<br>I<br>I<br>I<br>I<br>I<br>I<br>I<br>I<br>I<br>I<br>I<br>I<br>I |  |

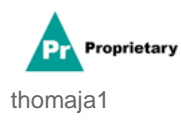

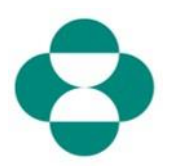

| Explanation                                        | Screenshot                                                                                                    |                                                                                                    |                                                                                                    |                                                                                                    |                                                                                                    |                                                                                  |
|----------------------------------------------------|----------------------------------------------------------------------------------------------------|----------------------------------------------------------------------------------------------------|----------------------------------------------------------------------------------------------------|----------------------------------------------------------------------------------------------------|----------------------------------------------------------------------------------------------------|----------------------------------------------------------------------------------|
|                                                    | Ariba Sourcing                                                                                                    |                                                                                                    |                                                                                                    |                                                                                                    |                                                                                                    |                                                                                  |
| 19. Click <b>Ok</b> to save the                    |                                                                                                    | TEST Dashboar                                                                                                    | Doc2416845920 - St 4.8.1 Is your business an MBE? If yes, pro become Enter details for Certificate. Enter the location of a file to l                                                                                                    |                                                                                                    | vide details b<br>ndd as an Attachm                                                                              |                                                                                  |
| 20. Click to browser and add                       | Event Details<br>Response History<br>Response Team                                                                                                    | nts                                                                                                    | All Content Name 1  4.8 Diversity Certifications 4.8.1 Is your business an MI                                                                                                    | Certificate Type:<br>Issuer: *<br>Year of publication: *                                                                                                    | Minority-Owned Business Enter                                                                                    | rrprise                                                                          |
| an <b>Attachment</b> of the certificate itself.    | All Conter<br>3 Definit<br>4 Setf-Ct<br>R                                                                                                    | nt<br>tions<br>ertification                                                                                                    | 4.8.2 Is your business a Wti<br>4.8.3 Is your business a VBt<br>4.8.4 Is your business LGBT<br>4.8.5 Is your business a DOI                                                                                                    | Certificate Number: *<br>Certificate Location: *<br>Effective Date: *<br>Expiration Date: *                                                                                                    | 1230987           New Jersey           Wed, 1 Apr, 2020           Mont, 31 May, 2021                             |                                                                                  |
|                                                    | 5 Chang<br>Inform<br>6 Supplie                                                                                                    | tes to<br>bati                                                                                                    | <ul> <li>5 Changes to Information Cor</li> <li>5.1 The Supplier Self-Certifical<br/>update, navigate to supplier ant</li> </ul>                                                                                                    | Attachment: *                                                                                                    | Choose File No file chosen                                                                                       |                                                                                  |
| 21. Continue completing the remainder of the form. | Ariba Sourcing<br>< Go text IEST Deshoard<br>Console<br>Event Messages<br>Event Desha<br>Regioner Heary<br>Regioner Heary<br>Regioner Heary<br>Regioner Heary<br>Regioner Heary | Doc24168459 All Content Name 1 All Diversity Cert                                                                                                    | 920 - Supplier Self-Certification Form                                                                                                    |                                                                                                    | ⊞ Cor                                                                                                    | ngany Bettage • Etzaketh Roon<br>Destage Rie Sync<br>29                          |
|                                                    | Al Contere<br>3 Definitions<br>4 Set Certification<br>8<br>5 Charges to<br>10formali                                                                                            | 481 is your bus<br>482 is your bus<br>483 is your bus<br>484 is your bus<br>485 is your bus<br>485 is your bus<br>485 is your bus                                              | neme an MORT of part, provide adoats of prototy for the deal "Anote must<br>be a MORT of part, provide adoats by colong part of the deal "Anote, which -<br>alenaes VARD of part, provide adoats by colong part takents" Anote, which a<br>dealers, CART of part, provide adoats by cloning the "Manth" Anote, which<br>a dealers, CART of part, provide dealers by cloning the "Manth" Anote, which<br>a must be CART and The Parts.                                                                                                    | will become violate after regionology era to the question,<br>will become violate after regionology era to the question,<br>all become violate after regionology era to this question,<br>the comer visible after regionology era to this question,<br>will become visible after regionology era to this question.                                                                                                    |                                                                                                    | Ves Constant<br>No Constant<br>Ves Ves<br>No Unspected<br>Unspected<br>Unspected |
|                                                    | Console Event Messages Event Messages Event Messages Event Details Become History                                                                                               | B Doc2416845                                                                                                    | 920 - Supplier Self-Certification Form                                                                                                    |                                                                                                    | iii Ce                                                                                                    | Desktop File Sync<br>Desktop File Sync<br>Desktop File Sync<br>25                |
| 22. Review the Supplier Verification information.  | Response Near     Event Contents     Al Content     Soffritions     d. Saff Continuent     Soffritions     d. Saff Continuent     Soffritions     Soffritions     Soffritions   | Name 1 4.8.1 Exercisity Cart 4.8.1 Is your bus 4.8.2 Is your bus 4.8.3 Is your bus 4.8.4 Is your bus 4.8.5 Is your bus 4.8.5 Is your bus 5 Changes to Infor 5.1 The Supplier 5 | Interdances<br>advectors in VECP 2 yes, provide distabili by classing the "latents" butters in<br>advectors to VECP 2 yes, provide advector by classing the "latents" butters, which<br>advectors and VECP 2 yes, provide advector by classing the "latents" butters, which<br>advectors LECE 2 yes, provide advector by classing the "latents" butters, which<br>advectors LECE 2 yes, provide advector by classing the "latents" butters, which<br>advectors Canadard advectors the The<br>advectors Canadard advectors the The<br>advectors advectors advectors advectors advectors advectors advectors<br>advectors advectors advectors advectors advectors advectors advectors<br>advectors advectors advectors advectors advectors advectors advectors advectors<br>advectors advectors advectors advectors advectors advectors advectors advectors<br>advectors advectors advectors advectors advectors advectors advectors advectors<br>advectors advectors advectors advectors advectors advectors advectors<br>advectors advectors advectors advectors advectors advectors advectors advectors<br>advectors advectors advectors advectors advectors advectors advectors advectors<br>advectors advectors advec | I val become valate after responsing yes to this question<br>determine valate after responsing yes to this question,<br>all become valate after responsing yes to this question,<br>all become valate after responsing yes to this question.<br>I and become valate after responsing yes to this question,<br>manging opposed on this form F support (a), classification,<br>manging opposed to the support of the support of the support<br>of a sub-termine stress, the support of the support<br>of the support of the support of the support of the support<br>of the support of the support of the support of the support<br>of the support of the support of the support of the support<br>of the support of the support of the support of the support<br>of the support of the support of the support of the support<br>of the support of the support of the support of the support<br>of the support of the support of the support of the support of the support<br>of the support of the support of the support of the support of the support<br>of the support of the support of the support of the support of the support of the support of the support<br>of the support of the support of the su | olip, or other relevant information changes, To                                                                  | * Vts >> Details<br>* No >><br>* No >><br>* No >><br>* No >>                     |
|                                                    | o appar unitada                                                                                                    | <ul> <li>6 Supplier Verificat</li> <li>6.1 I haveby certify<br/>of my company that<br/>by law.</li> </ul>                                                                      | for<br>provide a transmission provided above and is attachments herefore in two and<br>call the internation provided on this form is true and accurate. I (see) under<br>(*) indicates a required field                                                                                                    | complate to the basis of my knowledge. By anowering yes to this qualitated that micrepresentation may be a cause for removal as a qualitated that micrepresentation                                                                                                    | uestion, I cardly that I am authorized to sign on behalf<br>iffed vendor, along with any other penalties allowed | * Unspecified ~                                                                  |
|                                                    | Ariba Sourcing<br><golar -test="" decisioned<br="">Console<br/>Event Messages<br/>Event Messages<br/>Event Messages<br/>Event Messages</golar>                                  | Doc24168459 All Content                                                                                                    | 920 - Supplier Self-Certification Form                                                                                                    |                                                                                                    | II Cor                                                                                                    | npany Settings • Elizabeth Roon<br>Desktop File Sync<br>L<br>29                  |
| 23. Agree by selecting <b>Yes.</b>                 | Reports Team     Event Contents     At Context     3 Definitions     4 Set Conflication     4 Set Conflication     6 Set Conflication     6 Set Conflication                    | Name 1                                                                                                    | stackaons<br>dance an WED 7 yes, provide deals by closing the "steads" butters under<br>dealers of WED 7 yes, provide deals by closing the "steads" butters under<br>dealers 1982 7 yes, provide deals by closing the "steads" butters<br>dealers 1982 7 yes, provide deals by closing the "steads" butters, which a<br>dealers 1983 7 yes, provide deals by closing the "steads" butters, which<br>dealers 1983 7 yes, provide deals by closing the "steads" butters, which<br>dealers 1983 7 yes, provide deals by closing the "steads" butters, which<br>dealers 1984 7 yes, provide deals by closing the "steads" butters, under<br>dealers closedard in bio the 2 yes; has the suppliers impossible by<br>dealers dealers mile the provide dealers of plasmost met of plasmost the top in the output the<br>top of closedard dealers and a lange of plasmost the plasmost the top is the met of<br>the dial information registed dealers and in an attemption herein 5 inter and                                                                                                    | All become visible after responsing yes to this question,<br>all become visible after responsing yes to this question,<br>all become visible after requesting yes to this question<br>is decome visible after requesting yes to this question,<br>with decome visible after requesting yes to this question,<br>manging optical after requesting yes to this question,<br>manging optical points (b) bits form 1 signed rates, collaboration, research<br>question to bits how the signal point, and visibute, rese-<br>manging to point the top the top the signal point, while the<br>manging optical points and visibutes, the similary of<br>the 3 towards response to the how the signal point and the similar to<br>the similar top the bits how the type that the similar to the top to<br>the similar top the bits of the type similar top to the top to the<br>similar top the bits of the type similar top the top top top the<br>similar top to the bits of the type similar top to the top top                                                                                                    | bly, or other relevant information changes. To                                                                   | * 100 V<br>* 100 V<br>* 100 V<br>* 100 V<br>* 100 V<br>* 100 V<br>* 100 V        |
|                                                    |                                                                                                    | of my company that<br>by law.<br>Submit Entire Resp                                                                                                    | ces the encompation provided on this term is true and accurate. I (see) unders<br>(*) indicates a required field<br>Conse Save draft   Compose Message                                                                                                    | zano mar misrepresentation may be a cause for removal as a qualit                                                                                                    | inno vendor, along with any other penalties allowed                                                              | Unspecified                                                                      |

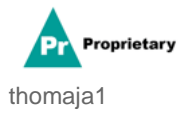

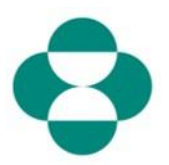

| Explanation                                                                                                    | Screenshot                      |                                                                                                    |  |  |  |
|----------------------------------------------------------------------------------------------------|---------------------------------|----------------------------------------------------------------------------------------------------|--|--|--|
|                                                                                                    | Ariba Sourcing                  |                                                                                                    |  |  |  |
|                                                                                                    | < Go back to FEST Dashboard     |                                                                                                    |  |  |  |
|                                                                                                    | Console                         | 🗉 Doc2416845920 - Suppli                                                                                                    |  |  |  |
| 24. When finished<br>completing the<br>Questionniare, click <b>Submit</b><br><b>Entire Response</b> to submit<br>the questionnaire to MSD for<br>review & approval | Event Messages<br>Event Details | All Content                                                                                                    |  |  |  |
|                                                                                                    | Response Team                   | Name 1<br><ul> <li>4.8 Diversity Certifications</li> <li>4.8.1 Is your business an MBE? If<br/>4.8.2 Is your business a WBE? If y</li> </ul> |  |  |  |
|                                                                                                    | ▼ Event Contents                |                                                                                                    |  |  |  |
|                                                                                                    | All Content                     |                                                                                                    |  |  |  |
|                                                                                                    | 3 Definitions                   | 4.8.3 Is your business a VBE? If ye                                                                                                    |  |  |  |
|                                                                                                    | Self-Certification              | 4.8.4 Is your business LGBT? If yes                                                                                                    |  |  |  |
|                                                                                                    | 4 R                             | 4.8.5 Is your business a DOBE? If y                                                                                                    |  |  |  |
|                                                                                                    | 5 Changes to                    | 5 Changes to Information Contained                                                                                                    |  |  |  |
|                                                                                                    | mornat                          | 5.1 The Supplier Self-Certification Fo<br>update, navigate to supplier.ariba.com                                                             |  |  |  |
|                                                                                                    | 6 Supplier Verification         | ▼ 6 Supplier Verification                                                                                                    |  |  |  |
|                                                                                                    |                                 | 6.1 I hereby certify that all informatio<br>of my company that all the information<br>by law.                                                |  |  |  |
|                                                                                                    |                                 | (*) ii                                                                                                    |  |  |  |
|                                                                                                    |                                 | Submit Entire Response                                                                                                    |  |  |  |
|                                                                                                    | Elizabeth Rooney (test-ariba.su | oplier2020@gmail.com) last visited 14 May 2020 5:26:30                                                                                       |  |  |  |

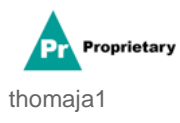

# •

| Explanation  | Screenshot                                                            |                                                                                                    |  |  |
|--------------|-----------------------------------------------------------------------|----------------------------------------------------------------------------------------------------|--|--|
|              | Ariba Sourcing<br><go back="" dashboard<="" test="" th="" to=""></go> |                                                                                                    |  |  |
| 25. Click ОК | Event Messages<br>Event Details<br>Response History<br>Response Team  | All Content Name 1 x 48 Diversity Certifications                                                                                                    |  |  |
|              | ▼ Event Contents                                                      | 4.8.1 Is your business an MBE? If yes, provide details by clicking the "details" button, which will become visible after respond                       |  |  |
|              | All Content 3 Definitions 4 Self-Certification 6 Charges to Informati | 4.8.2 Is your business a WBE? If yes, provide details by clicking the "details" button, which will become visible after respondir                      |  |  |
|              |                                                                       | 4.8.3 Is your business a VBE? If yes, provide details by clicking the "details" button, whic                                                           |  |  |
|              |                                                                       | 4.8.4 Is your business LGBT? If yes, provide details by clicking the "details" button, which                                                           |  |  |
|              |                                                                       | S Changes to Information Contained in this Form     S.1 The Supplier Self-Certification Form is valid for 2 years. It is the supplier's responsibility |  |  |

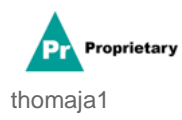